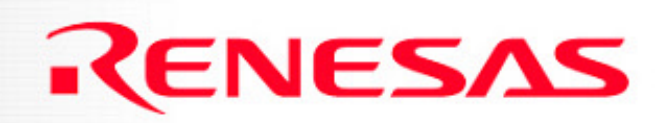

#### SKP16C26 Tutorial 2 Creating A New Project Using TM (Tool Manager)

**Renesas Technology America Inc.** 

#### **Overview**

This tutorial describes the steps in creating new programs.

To get the most out of the SKP including the development tools, check out the references at the end of this tutorial.

#### Note:

This tutorial assumes the user has done the following:

- 1. Followed the 'Quickstart Guide'
- 2. Installed the SKP files, examples, and software tools in the default directories.
- 3. Reviewed SKP Tutorial 1.

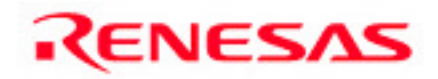

#### **The Development Process**

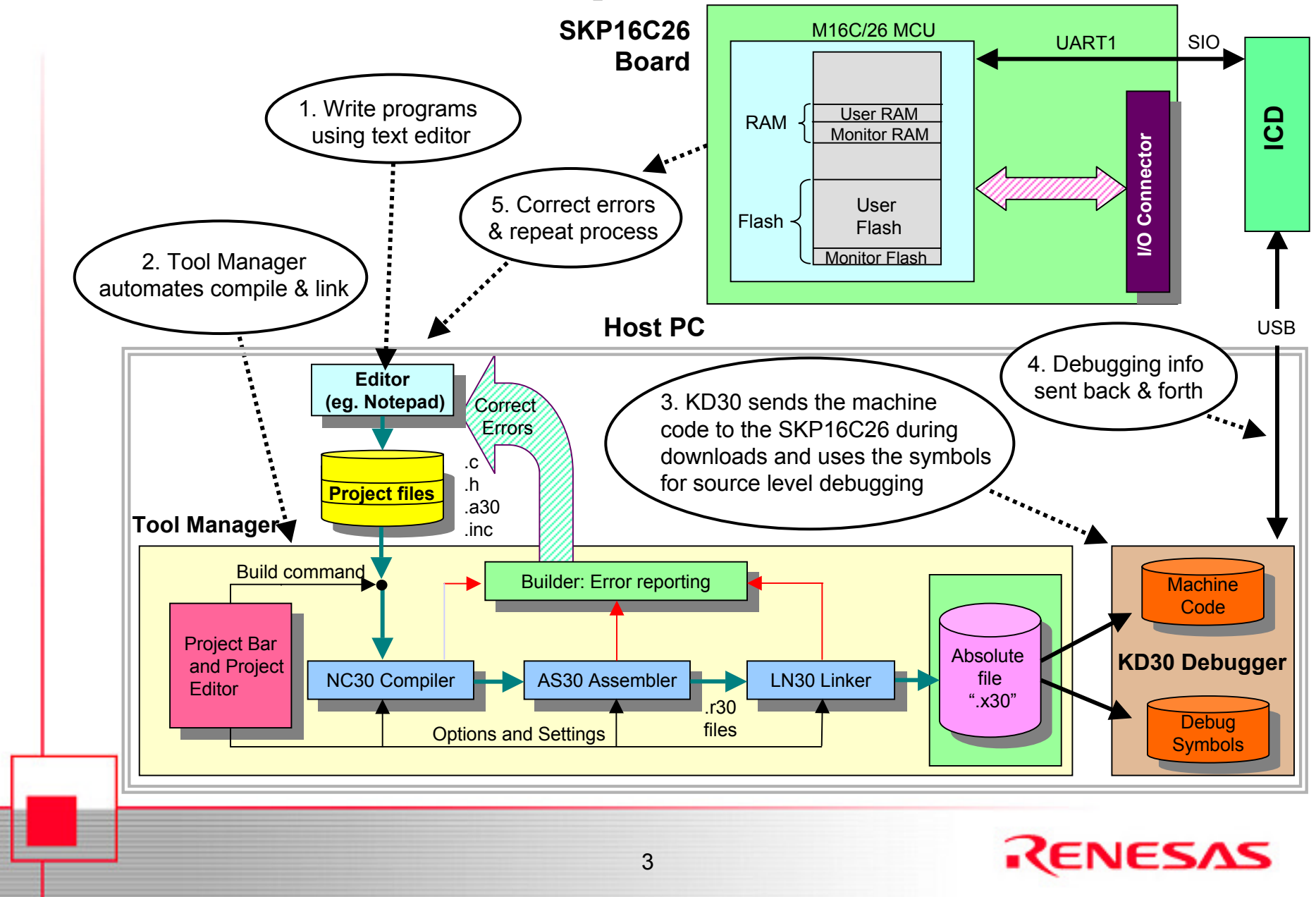

#### **Start Tool Manager**

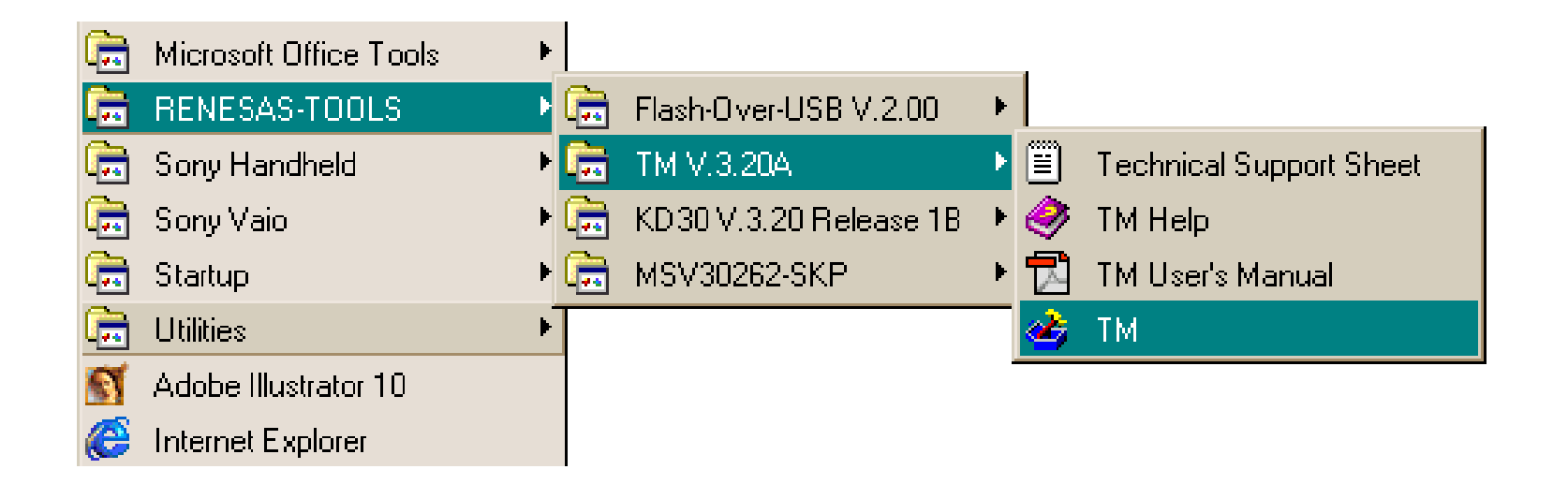

#### From the Windows Start menu, click on Programs > Renesas-tools > TM V3.X > TM

4

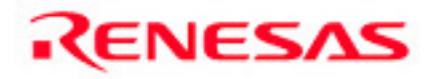

#### **Tool Manager Project Bar**

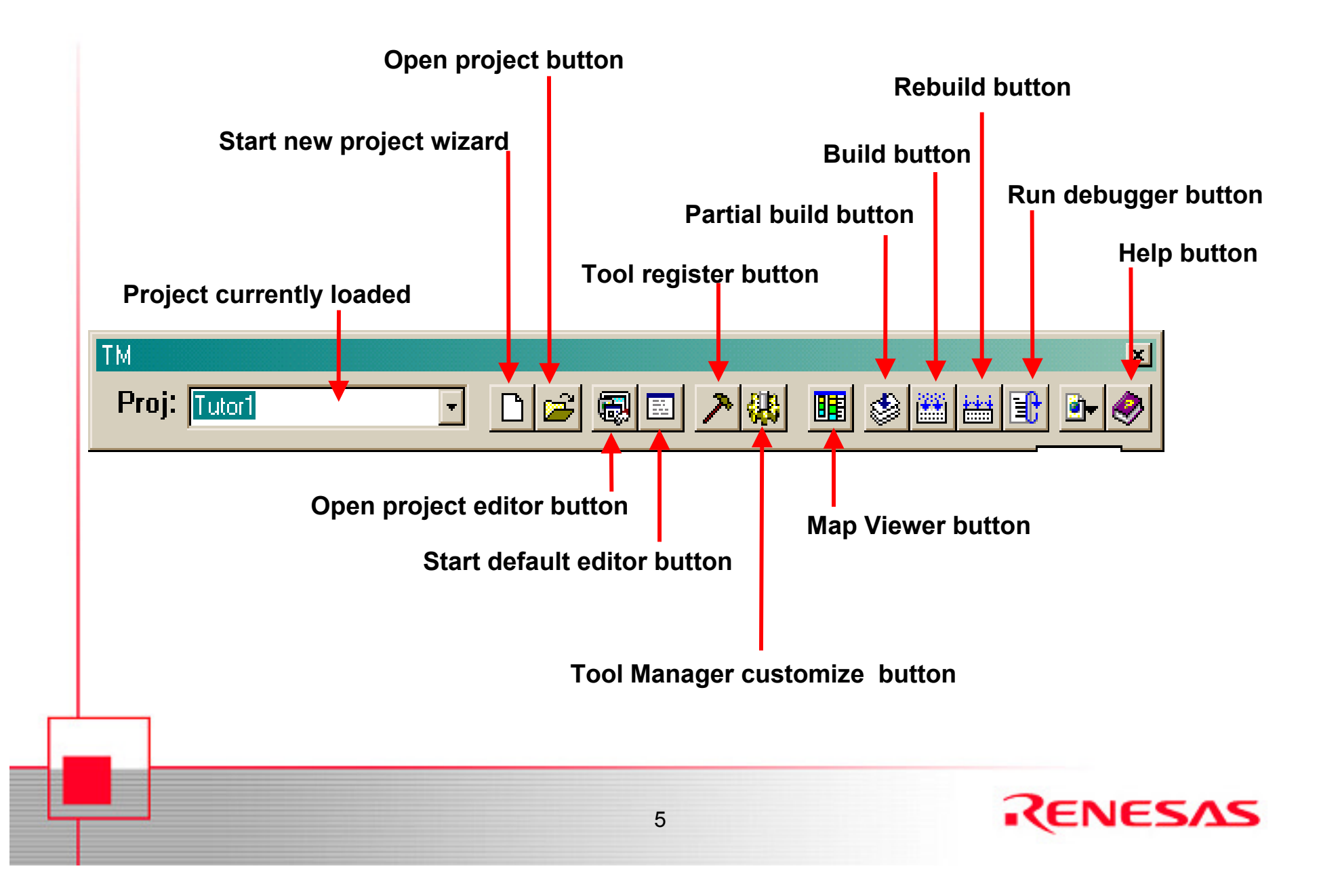

### **Steps in Creating a New Program**

The style and approach in developing new programs vary from one engineer to another and may also depend on experience and know-how. The basic steps are shown below.

- 1. Application and Method of Implementation
- 2. Write the program
- 3. Compile/link the program
- 4. Debug the program<sup>1</sup>
- 5. Write program documentation<sup>1</sup>

Note: 1. Steps 4 and 5 are not discussed in this tutorial as the focus is on how to create new programs with Renesas M16C software development tools.

6

#### **Application and Implementation**

- A new program starts from an idea of an application. For this tutorial, our application is an LED-Switch demo. The application will blink the user LED's (D1, D2, & D3) sequentially and pressing S1 will stop or re-start the sequence.
- After knowing the application, we need to think on how to implement the application. These includes the processes, what peripherals are needed, the programming language to use, etc. Other factors such as development time, cost, hardware, etc. also affect the way an application is implemented.

7

We will implement our application with the following:

- a. C Programming Language
- b. Peripherals GPIO, Timers
- c. SKP16C26 Board as hardware

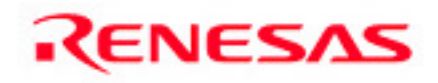

#### Write the Program

After understanding the application and how you want to implement it, we have to write the source code. For this tutorial, we already have the source code.

The source code consists of the following:

- a. Main\_tutor2.c controls the processing
- b. Sfr262.h header file for the M16C/26 Special Function Registers (SFR)
- Ncrt0\_tutor2.a30 & sect30\_tutor2.inc startup files for our C program.
- d. Sfr\_26.a30 label file for the M16C/26 SFR's so the labels are displayed on KD30's memory window.

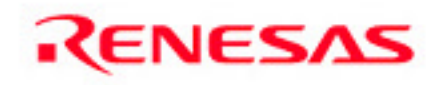

#### **Build the Program**

Now that we have the source codes, we need to compile/link the program so we can run and test our application.

- Building the program consists of several steps and these are listed below.
- a. Open a new project in Tool Manager
- b. Selecting startup files<sup>1</sup>
- c. Add source codes and header files
- d. Building (compile & link) the program
- e. Generate .mot files for Programmer

Note 1. This step is only necessary when the program is written in C. Skip this step when the program is written/developed in Assembly.

9

Start a new project by clicking on this icon.

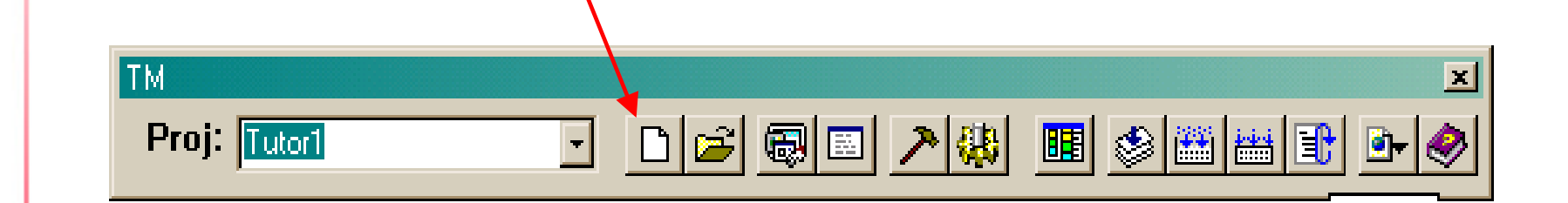

Note: You can also start a new project from the File menu of the Project Editor.

10

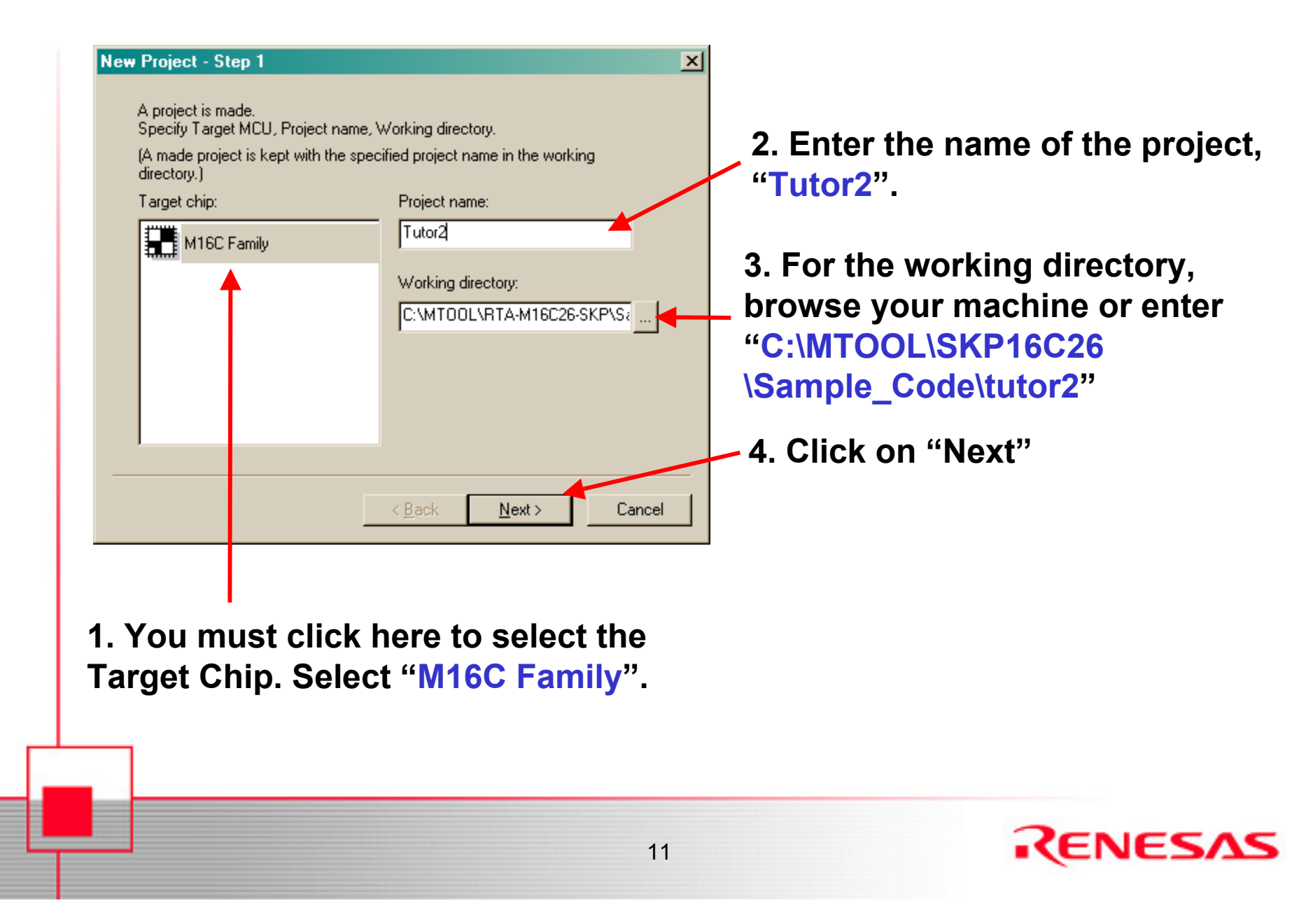

#### 1. Select "C Project"

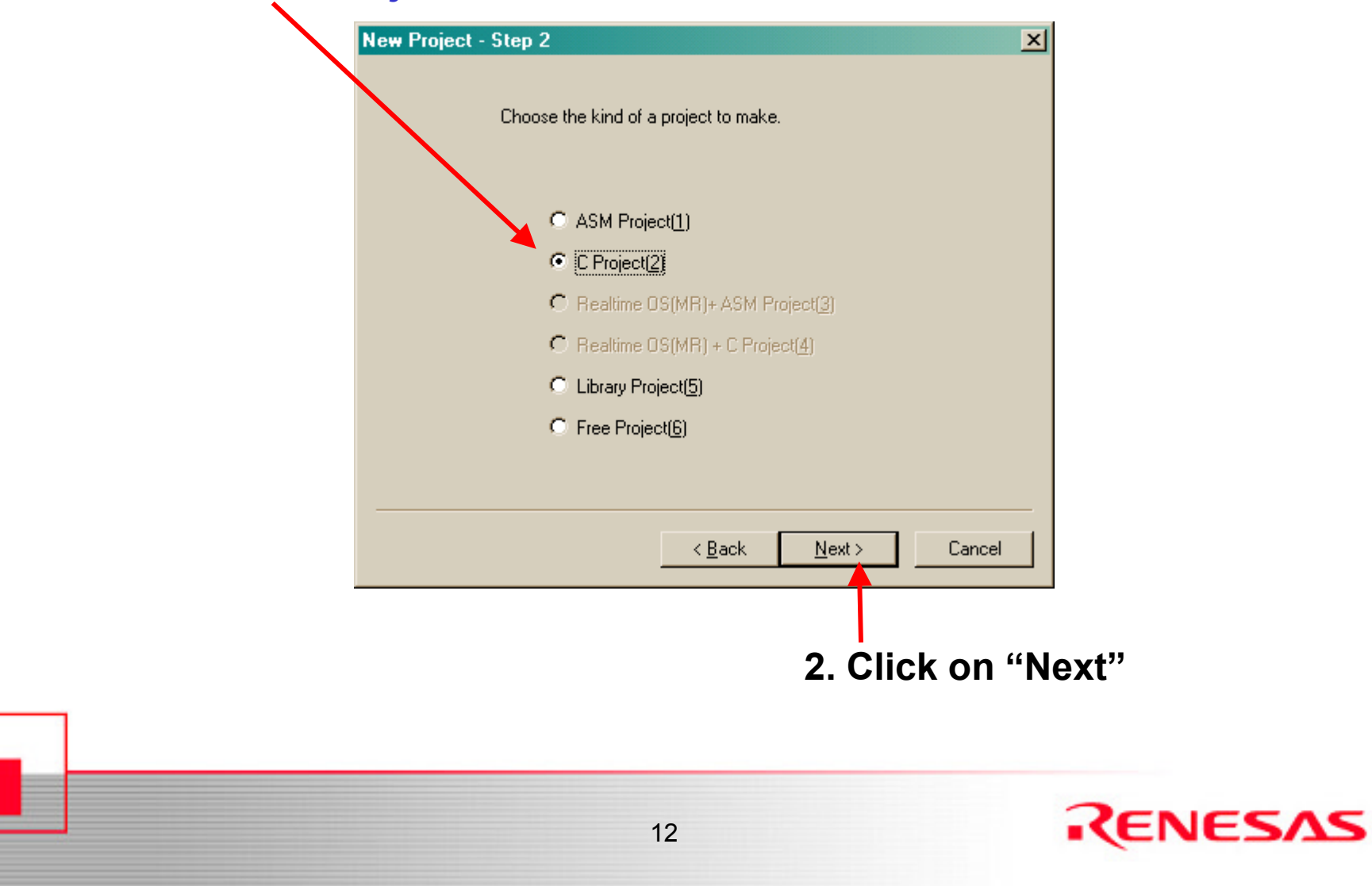

#### **Selecting Startup Files**

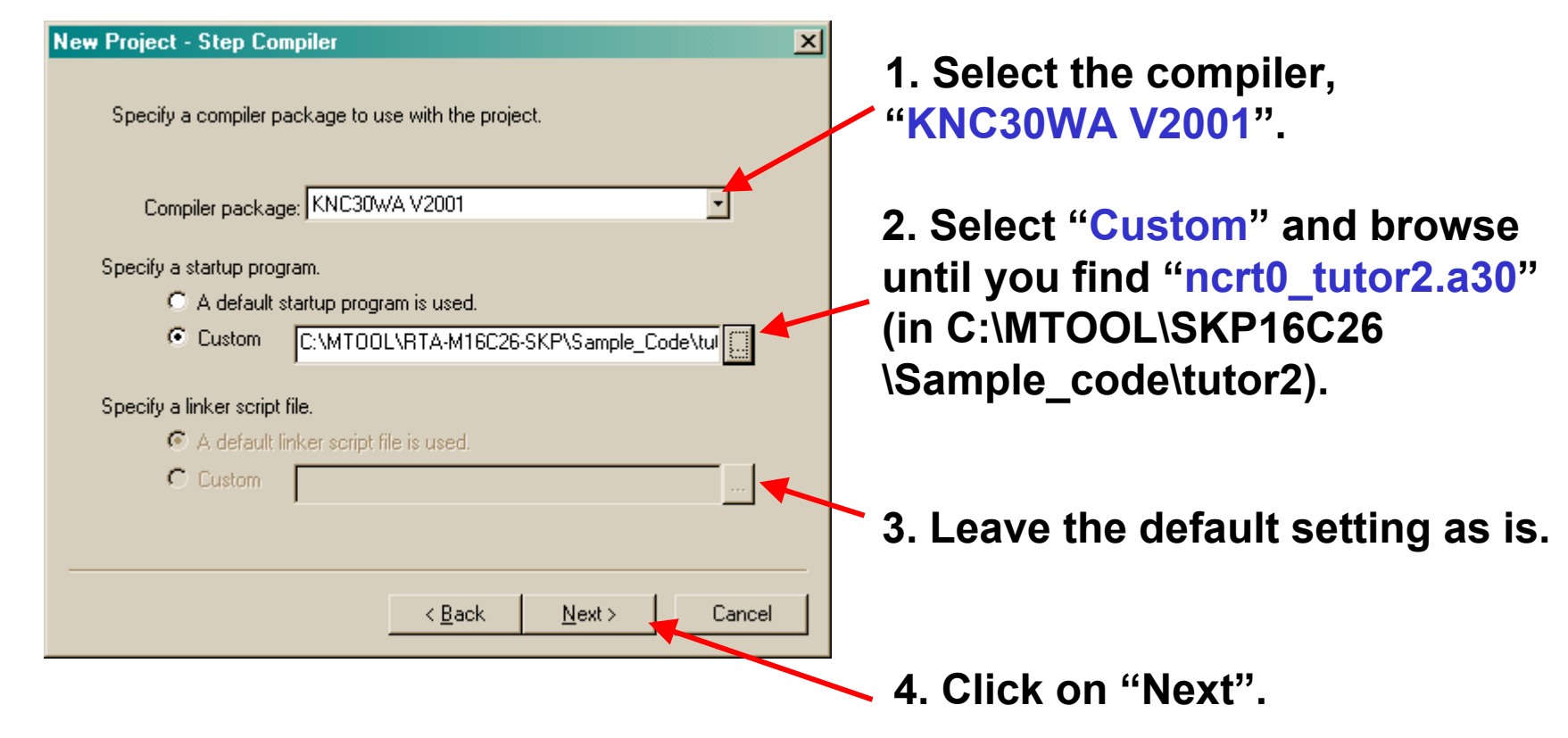

**Note:** A discussion on the differences between default startup program and custom SKP startup program will follow after creating the new project.

13

This completes the setup of the new project.

| New Project - Step Fini                                                       | ish                                                                                                    | ×  |
|-------------------------------------------------------------------------------|----------------------------------------------------------------------------------------------------|----|
| A project is made by                                                          | the following specifications.                                                                                                    |    |
| Information:                                                                  |                                                                                                    |    |
| Topic                                                                         | Content                                                                                                    |    |
| Target Chip<br>Project Name<br>Working Directory<br>Project Type<br>Goal File | M16C Family<br>Tutor2<br>C:\MTOOL\RTA-M16C26-SKP\Sample_Code\tuto<br>C language PROJECT<br>C:\MTOOL\RTA-M16C26-SKP\Sample_Code\tuto |    |
| Startup Program                                                               | Custom)C:\MTOOL\RTA-M16C26-SKP\Sample_C                                                                                             |    |
|                                                                               | < <u>B</u> ack Finish Canc                                                                                                    | el |
|                                                                               | Click on "Finis                                                                                                    | h" |
|                                                                               | 14                                                                                                    |    |

## **Default and User Startup Files**

Except for comments, the differences between the default (*ncrt0.a30* and *sect30.inc*) and user (*ncrt0\_26skp.a30* and *sect30\_26skp.inc*) startup files are listed below:

#### Ncrt0.a30

- BCLK Set to f1 (div by 1) of Xin (BCLK = Xin frequency) on user file.
- Stack sizes Smaller (0x100) on user file [default at 0x300].
- Heap size 0 (no heap size) on user file.
- Vector Base Address 0xFF800 for (M16C/26) on user file [default at 0xFFD00 (M16C/62)]
- Section Allocation Calls user sect30 file (sect30\_26skp.inc) [default calls default sect30.inc].
- Standard I/O Initialization No initialization on user file (done using mcu\_init from main()) [default file calls \_init routine].

#### Sect30.inc

Variable Vector Definition – Simplified and described in user file

Note: You can use the default startup files but ensure that you understand the how to make the necessary modifications. The customized startup files for the SKP can be found under C:\MTOOL\SKP16C26\Sample\_Code\Startup\_files directory.

## **Changing the Default Startup Files**

As you get accustomed to the way the custom startup files are setup, you may want to use these custom startup files as default startup files. The steps to do this are shown below.

- 1. Open Windows Explorer.
- 2. Locate C:\MTOOL\SRC30\Startup directory.
- 3. Rename the ncrt0.a30 and sect30.inc to ncrt0\_original.a30 and sect30\_original.inc respectively.
- 4. Copy *ncrt0\_26skp.a30* and *sect30\_26skp.inc* from C:\MTOOL\SKP16C26\Sample\_Code\Startup\_Files directory.
- 5. Rename *ncrt0\_26skp.a30* to *ncrt0.a30*. Do NOT rename sect30\_26skp.inc.

Now, every time you use the default startup when you create a new project, it will use the custom startup files.

Note: As the custom startup files are setup for the M16C/26, ensure that you review these files when you use a different MCU or create a new project.

#### **Adding Source & Header Files**

- 3. Add the source files (main\_tutor2.c and sfr\_26.a30) by clicking on "Add File" icon.
  - main\_tutor2.c in C:\MTOOL\SKP16C26\Sample\_Code\tutor2
  - sfr\_26.a30 in C:\MTOOL\SKP16C26\Sample\_Code\Common

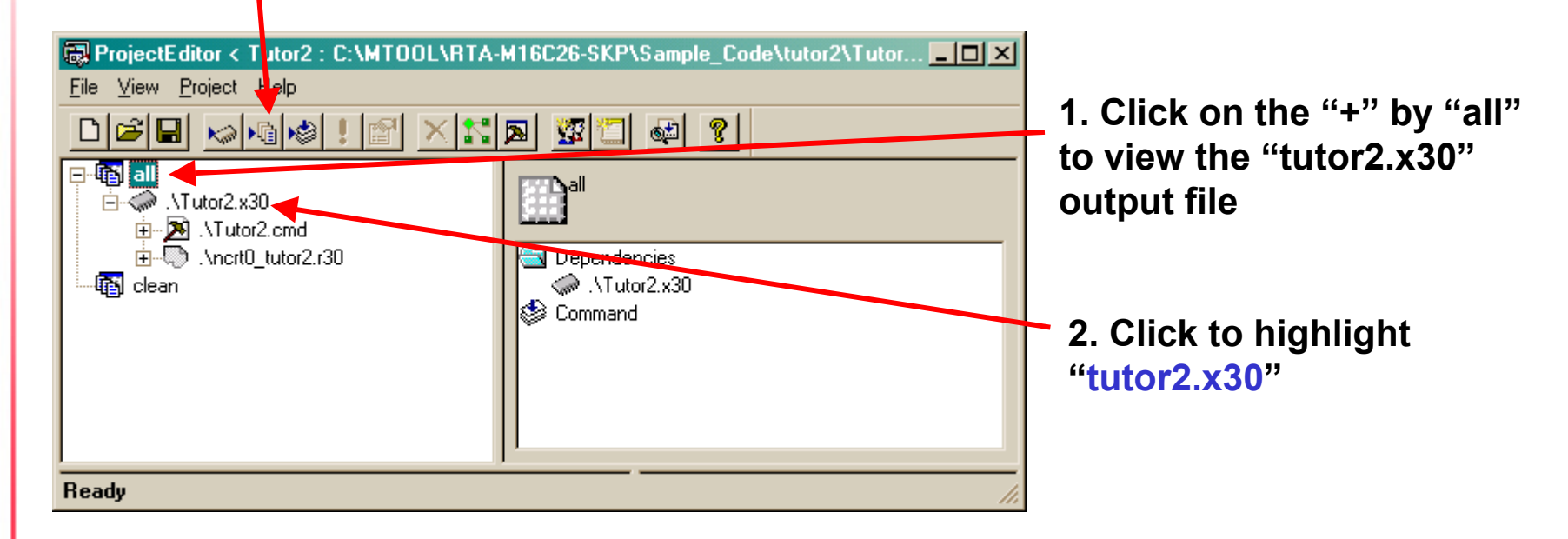

NOTE: In most cases, your project will consist of one output file, with an .x30 (i.e. Tutor2.x30) extension. You add source files **TO THIS** file and NOT to "all".

17

#### **Adding Source & Header Files**

After adding the main\_tutor2.c source file, the Project Editor should look like the like the figure below.

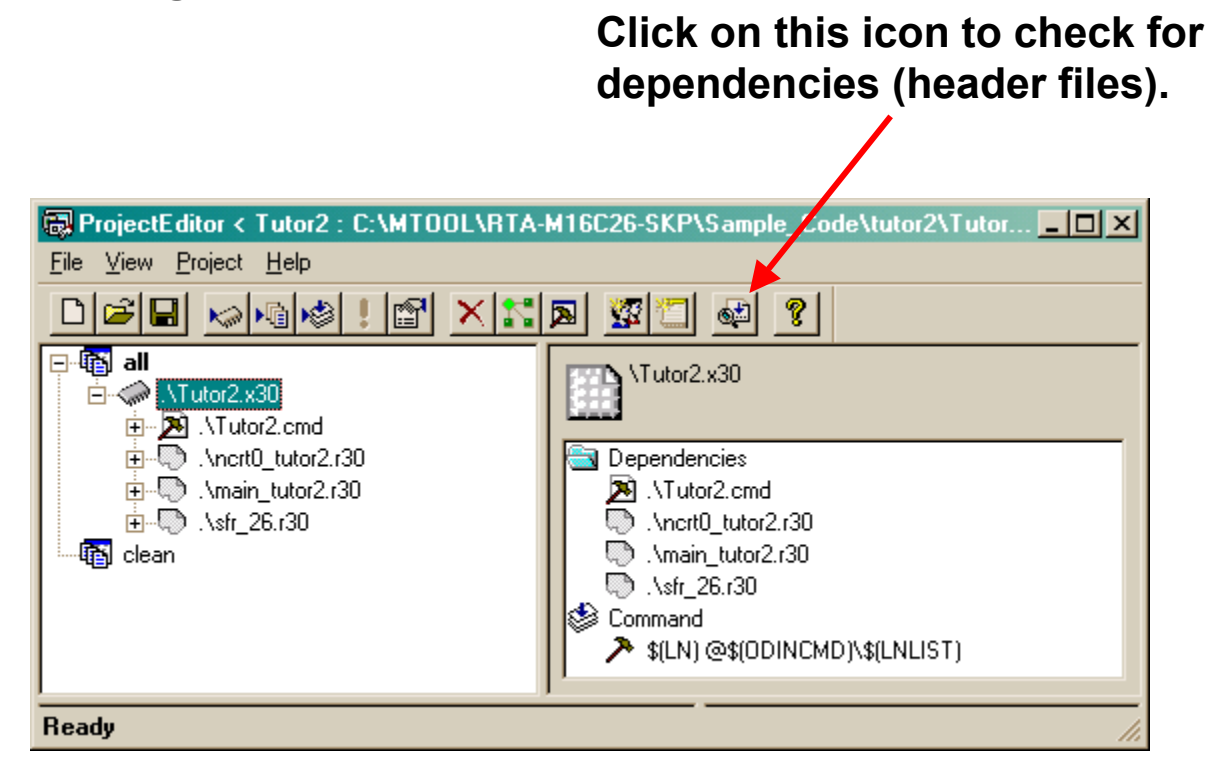

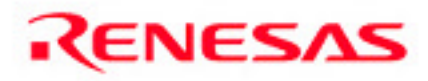

#### **Adding Source & Header Files**

After checking dependencies, with the 'branches' extended, the Project Editor should look like the figure below. Header files used in the source files are shown in these 'branches'. Save the project and let's build the program...

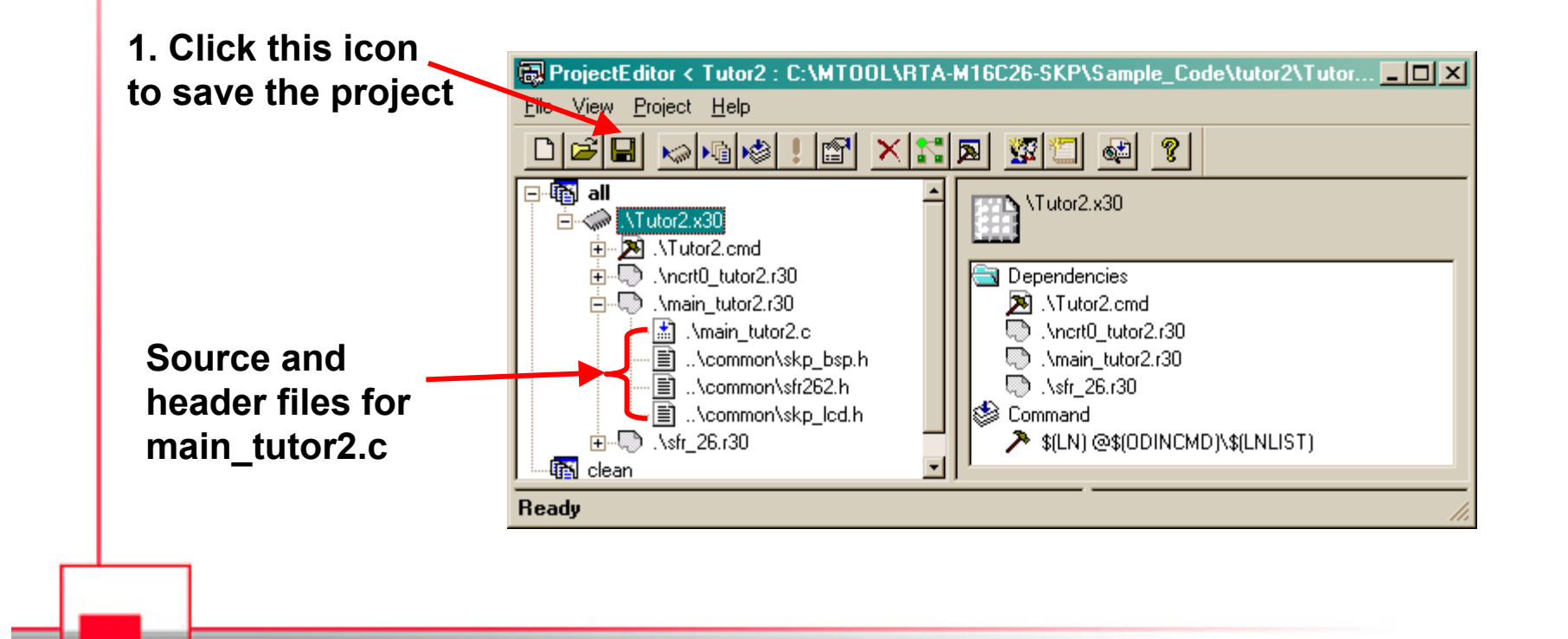

19

# **Building (compile & link) the Program**

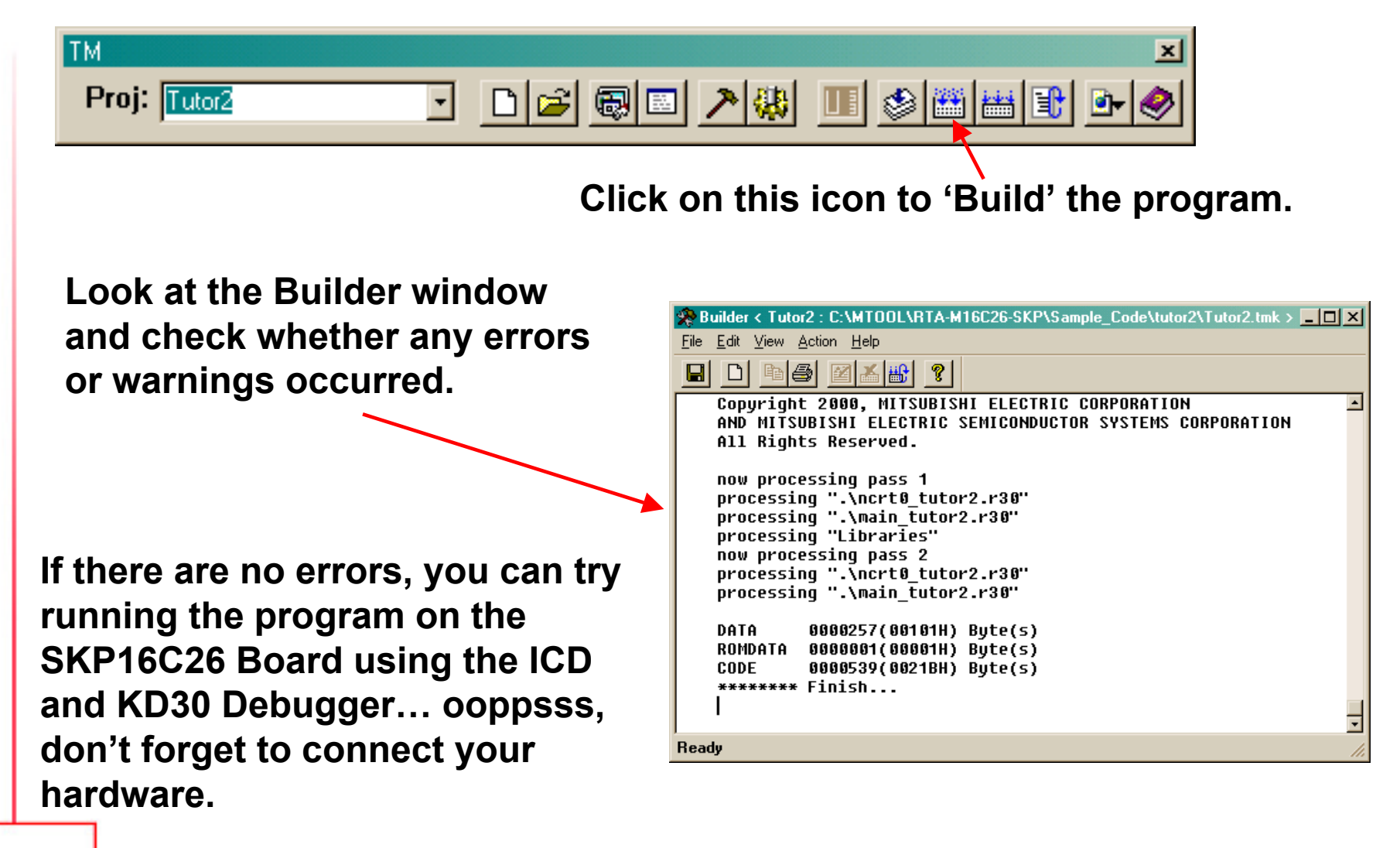

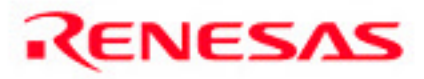

#### **Generate .mot Files for Programmer**

After building a program, a file with an .x30 is generated. For this example, 'tutor2.x30' is generated. This .x30 file can be downloaded using KD30 but not device programmers, including the FoUSB Programmer, which uses hex files in Motorola or Intel format.

To generate a .mot file from the .x30 file, we use the Imc30.exe program. It can be done automatically (or manually from the command prompt).

To do it automatically, click on 'Information' from the Project menu of the Project Editor. From the Tool tab, click on 'Imc30' under 'Package Information' to enable the feature.

| Information            |                                                                                                    | × |
|------------------------|----------------------------------------------------------------------------------------------------|---|
| Target Tool            |                                                                                                    |   |
| Compile<br>Realtime OS | KNC30WA V2001                                                                                             |   |
| Package information:   | Topic Content   nc30 Version 3.00.01   as30 Version 4.00.00   ln30 Version 4.00.00   lb30 Version 1.00.02 |   |
|                        | Topic Content   □ ut30 V.1.00.00   ☑ Imc30 Version 3.20.00                                                |   |
| Environment variable:  | Name Value<br>BIN30 C:\MTOOL\BIN<br>LIB30 C:\MTOOL\LIB30<br>INC30 C:\MTOOL\INC30<br>TMP30 C:\MTOOL\TMP    |   |
|                        | OK Cancel                                                                                                 |   |

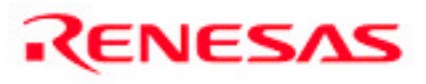

#### **End of Tutorial 2**

This is the end of the tutorial. You can try modifying or downloading other sample programs from the \Sample\_Code directory.

The completely built tutor2 project can be found in the Zip file within the tutor2 project folder.

Be sure to check out the references on the following pages.

Have Fun!!

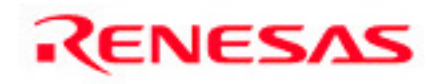

### **References and Recommended Reading**

All documents that came with the SKP can be found using the "Document Description" from the Start > Programs > Renesas-Tools > SKP16C26 menu.

- SKP16C26 User's Manual: This is a "must read" document! It details all the things you need to know on how to use the Starter Kit.
- **Tool Manager V3.X User's Manual:** To fully understand and get the most out of "Tool Manager", this is recommended reading.
- KD30 Version X.XX User's Manual: The tutorial only covered the basics of KD30. Read this manual to find out all of KD30's features.
- NC30 Version X.XX User's Manual: Check this manual out for features specific to the NC30 compiler.
- M16C/26 Datasheet and SKP16C26 Board Schematic: These are required to write user application programs for the SKP.
- RTA-FoUSB-MON User's Manual: Read this manual to understand how the ICD works.

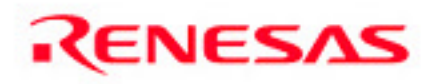

#### **References and Recommended Reading**

- M16C/10/20/60 Series C Language Programming Manual: This is a great document for any level of programmer. The first chapter is an intro to C programming. The next chapter explains the memory map of C programs on microcontrollers and the role of startup programs.
- M16C/10/20/60 Series Software Manual: This document describes the instruction set and timing information for the M16C/20/60 series CPU cores.
- AS30 Version X.XX User's Manual: Read this manual if you plan on writing programs in Assembly or when making changes to the startup file.
- Application Notes and Sample Programs: Application notes and other sample programs can be accessed from Renesas Technology America's website: http://www.renesas.com.

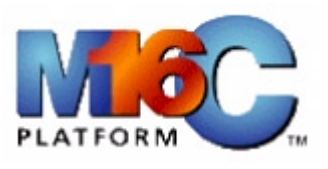

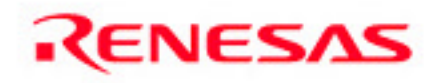